Doc. Nr.: DSDL\_23017\_A

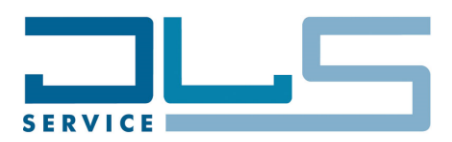

# Data Sheet and Service Manual ELBA EL45CCM BUILT-IN COFFEE MAKER - 0132273264 Date: 21.11.2023

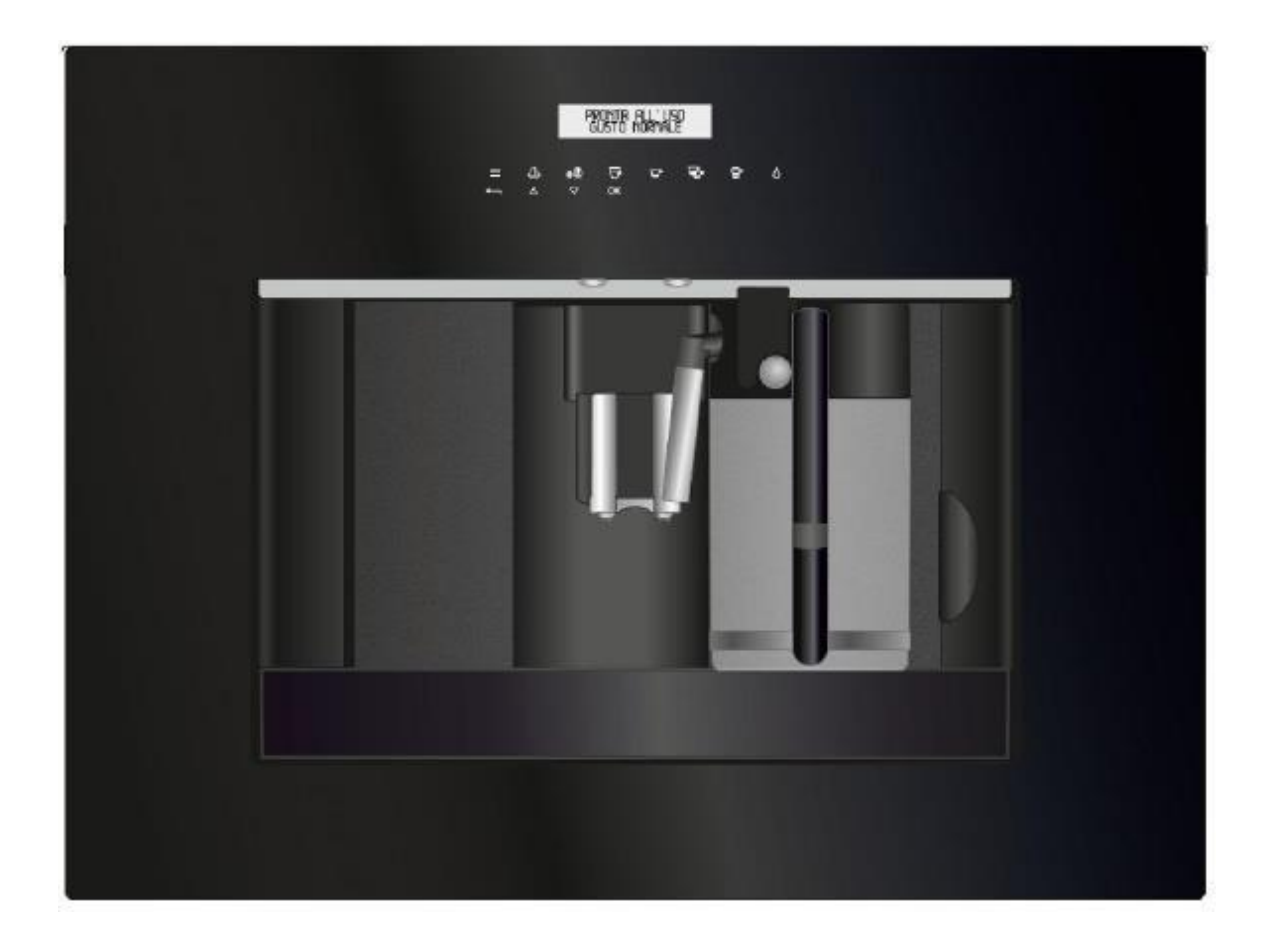

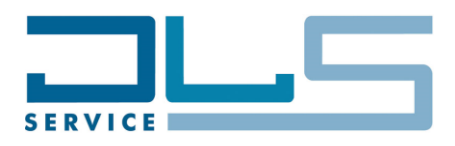

# **1** Table of Contents

| 2 |    | TECHN  | NICAL DATA                                                      | 3  |
|---|----|--------|-----------------------------------------------------------------|----|
| 3 |    | HYDRA  | AULIC DIAGRAM                                                   | 4  |
| 4 |    | WIRIN  | G DIAGRAM                                                       | 5  |
|   | 4. | 1 PF   | RACTICAL OUTLINE                                                | 5  |
|   | 4. | 2 T⊢   | IEORETICAL OUTLINE                                              | 6  |
| 5 |    | WORK   |                                                                 | 7  |
|   | 5. | 1 MI   | CROSWITCHES, SENSORS, SOLENOID VALVES AND MECHANICAL COMPONENTS | 7  |
| 6 |    | TEST   | MODE                                                            | 8  |
|   | 6. | 1 LC   | DAD TEST MODE                                                   | 9  |
|   | 6. | 2 DI   | SPLAY TEST MODE                                                 | 10 |
|   | 6. | 3 EN   | VCODER RESET                                                    | 11 |
| 7 |    | HEATII | NG ELEMENTS RESISTANCE CHECK                                    | 12 |
| 8 |    | COFFE  | EE TEMPERATURE TEST                                             | 13 |
| ٥ |    | FROTH  | HED MILK CONSISTENCY AND TEMPERATURE TEST                       | 1/ |

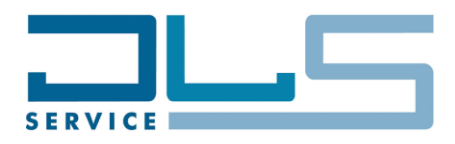

### 2 TECHNICAL DATA

Voltage – Frequency – Input Power

220-240V / 50-60Hz – 1350 W  $\,$ 

#### COMPONENTS

Pump

Grinder motor

Transmission motor

Solenoid valves EV1, EV2

**Coffee Section** 

- Temperature probe
- Thermal fuse TCO
- Heating element

**Steam Section** 

- Temperature probe
- Thermal fuse TCO
- Heating element

ULKA EP5 48W – 15Bar 230VAC 230VDC with position encoder 230VAC

NTC sensor 192°C 230 VAC – 1200W (600W + 600W)

NTC sensor 318°C 230VAC – 1000W

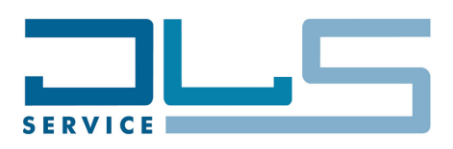

### **3 HYDRAULIC DIAGRAM**

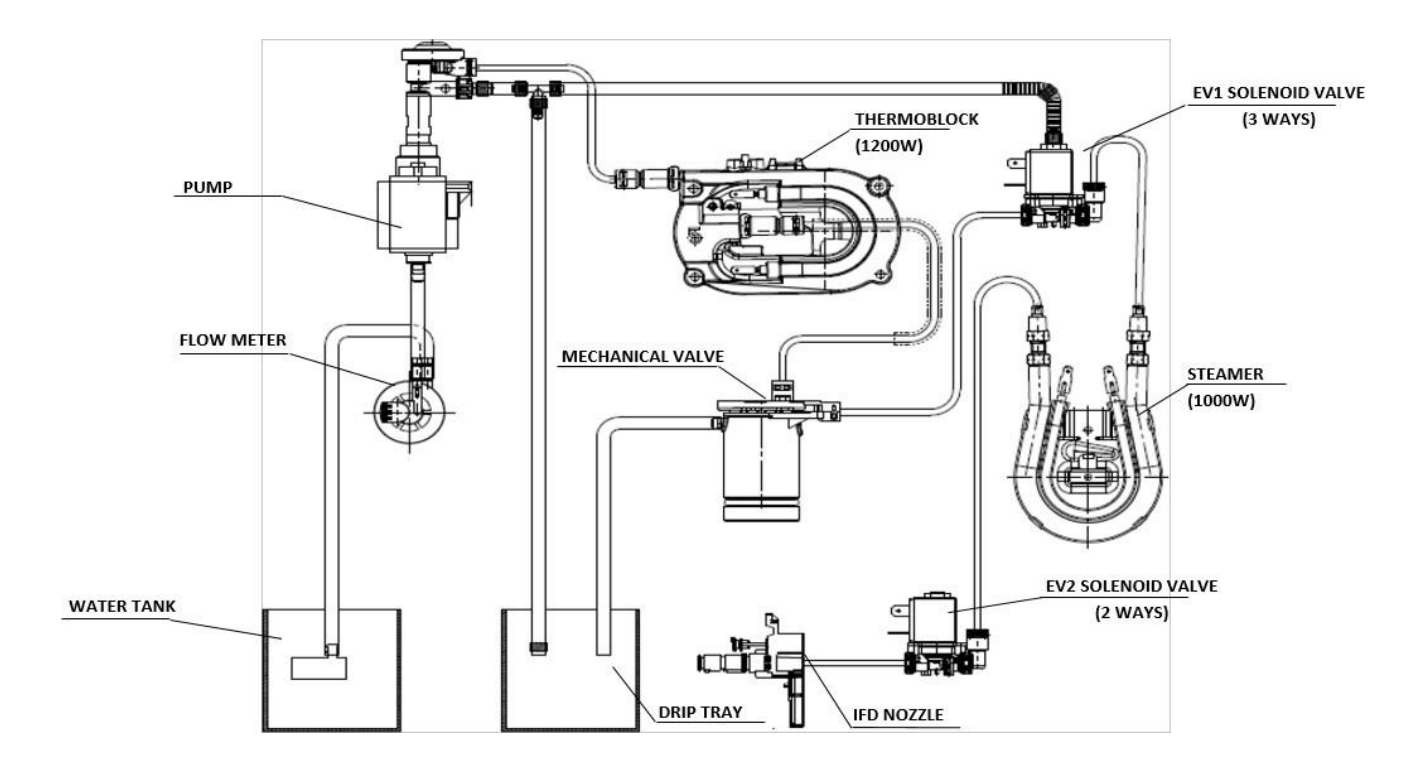

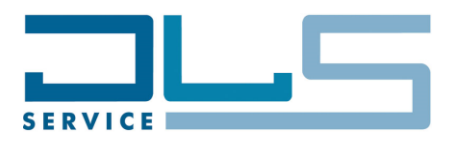

### 4 WIRING DIAGRAM

### 4.1 PRACTICAL OUTLINE

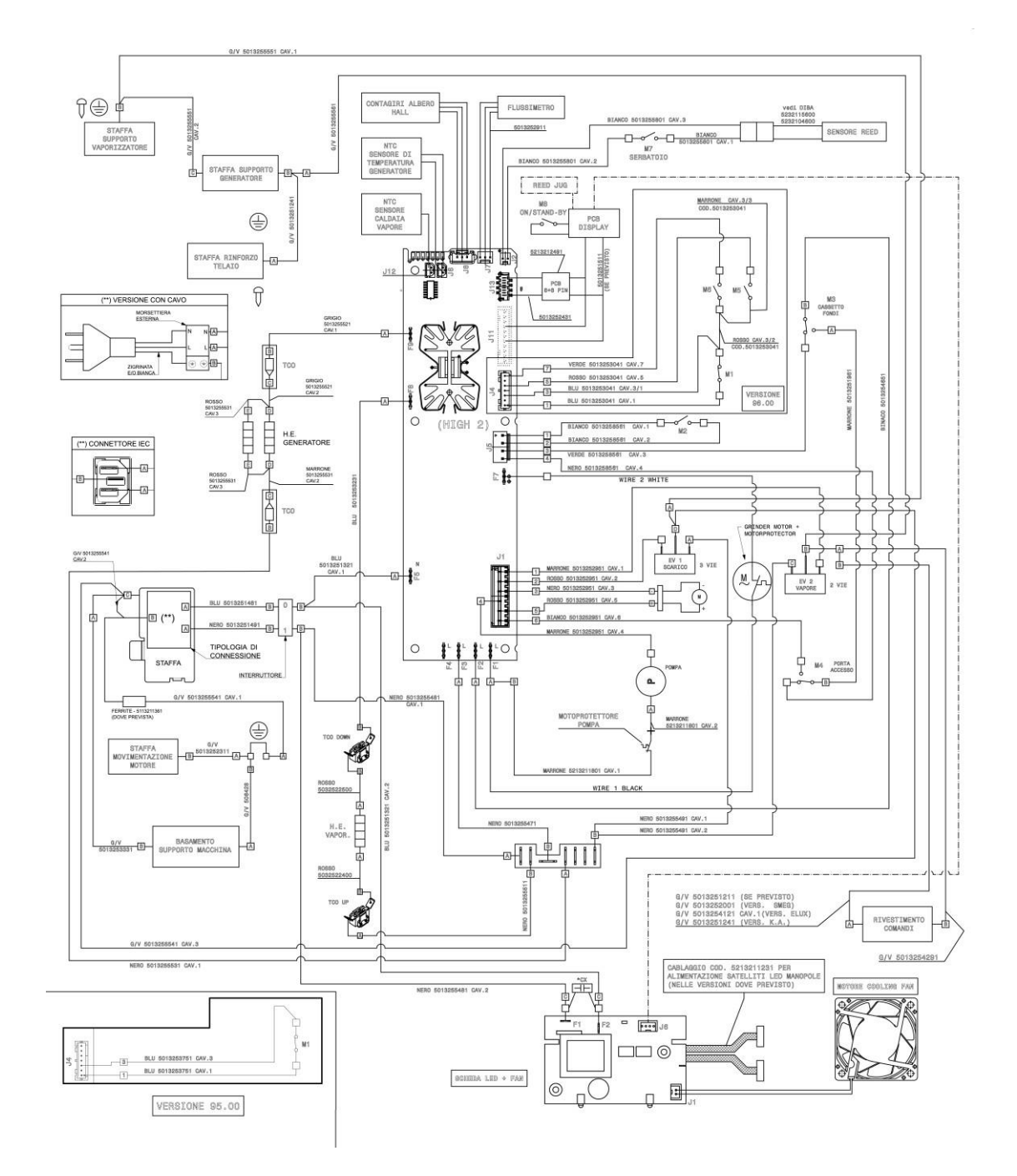

[5]

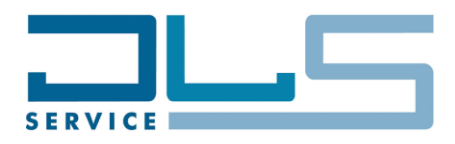

#### 4.2 THEORETICAL OUTLINE

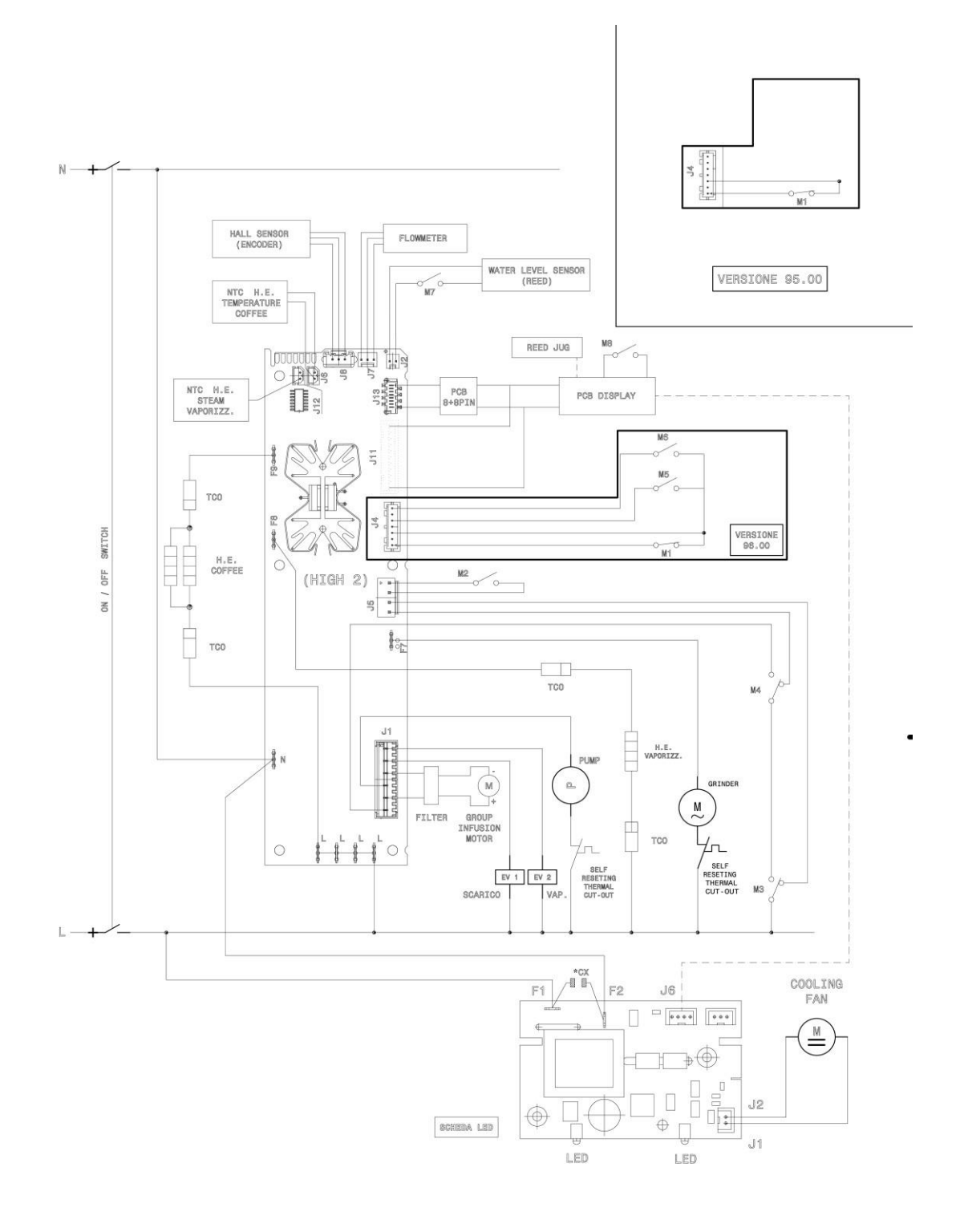

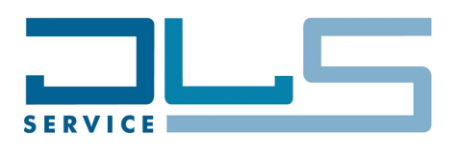

| M1                           | =  | GRUPPO ALTO                                     |  |  |  |  |  |
|------------------------------|----|-------------------------------------------------|--|--|--|--|--|
|                              |    | UPPER MICROSWITCH (GROUP INFUSION MOTOR)        |  |  |  |  |  |
| M2                           | =  | GRUPPO BASSO                                    |  |  |  |  |  |
|                              |    | LOWER MICROSWITCH (GROUP INFUSION MOTOR)        |  |  |  |  |  |
| MЗ                           | =  | CASSETTO FONDI                                  |  |  |  |  |  |
|                              |    | DRAWER MICROSWITCH                              |  |  |  |  |  |
| M4                           | =  | PORTA ACCESSO                                   |  |  |  |  |  |
|                              |    | DOOR MICROSWITCH                                |  |  |  |  |  |
| M5                           | =  | PRESENZA IFD                                    |  |  |  |  |  |
|                              |    | IFD PRESENCE                                    |  |  |  |  |  |
| MS                           | =  | PRESENZA PIPETTA                                |  |  |  |  |  |
|                              |    | H <sub>2</sub> O SUPPL. PRESENCE                |  |  |  |  |  |
| M7                           | =  | PRESENZA SERBATOIO ACQUA (OPTIONAL)             |  |  |  |  |  |
|                              |    | WATER TANK PRESENCE (OPTIONAL)                  |  |  |  |  |  |
| MB = MICROSWITCH ON/STAND-BY |    |                                                 |  |  |  |  |  |
| EV1                          | =  | ELETTROVALVOLA 3 VIE SCARICO                    |  |  |  |  |  |
|                              |    | 3 WAYS ELECTROVALVE (WAY OUT)                   |  |  |  |  |  |
| EV2                          | == | ELETTROVALVOLA 2 VIE VAPORE                     |  |  |  |  |  |
|                              |    | 2 WAYS ELECTROVALVE (STEAM)                     |  |  |  |  |  |
| L                            | -  | FASE                                            |  |  |  |  |  |
|                              |    | PHASE/LIVE                                      |  |  |  |  |  |
| N                            | =  | NEUTRO                                          |  |  |  |  |  |
|                              |    | NEUTRAL                                         |  |  |  |  |  |
| TCO                          | =  | TERMOFUSIBILE                                   |  |  |  |  |  |
|                              |    | THERMAL CUT OFF                                 |  |  |  |  |  |
| N.E.                         | =  | ELEMENTO RISCALDANTE                            |  |  |  |  |  |
|                              |    | HEATING ELEMENT                                 |  |  |  |  |  |
| CX                           | =  | 0,22,F                                          |  |  |  |  |  |
|                              |    | *OPTIONAL:WHERE INDICATED IN THE TECHNICAL LIST |  |  |  |  |  |

### **5 WORKING PRINCIPLE**

#### 5.1 MICROSWITCHES, SENSORS, SOLENOID VALVES AND MECHANICAL COMPONENTS

| MICROSWITCHES                                 | Function                                                                  | Logic                                                                                                    |  |
|-----------------------------------------------|---------------------------------------------------------------------------|----------------------------------------------------------------------------------------------------|--|
| M1 = UPPER MICROSWITCH                        | Detects when the infuser is on top position                               | "NC", it opens when the infuser is in top position                                                                                                    |  |
| M2 = LOWER MICROSWITCH                        | Detects when the infuser is on down position                              | "NO", it closes when the infuser is in down position                                                                                                    |  |
| <b>M4</b> = GROUNDS CONTAINER<br>MICRO SWITCH | Detects when the grounds container is in correct position                 | <ul> <li>Change-over micro switch. When the grounds container is inserted:</li> <li>the contact for the grounds container detection is OPEN;</li> <li>the contact for the transmission motor power supply is CLOSED.</li> </ul> |  |
| <b>EV1</b> = 3-WAYS SOLENOID<br>VALVE         | Switches between Coffee<br>Preparation and Hot Water/Steam<br>Preparation | <ul> <li>It opens when the machine prepares needs to deliver Hot Water or Steam.</li> <li>It is closed when Hot Water and Steam deliveries finish and the residual pressure discharges.</li> </ul>                              |  |
| <b>EV2</b> = 2-WAYS SOLENOID<br>VALVE         | Manages Hot Water/Steam delivery from the nozzle.                         | <ul> <li>It opens to deliver Hot Water and<br/>Steam.</li> <li>It closes when the Hot Water and<br/>Steam delivery finishes.</li> </ul>                                                                                         |  |

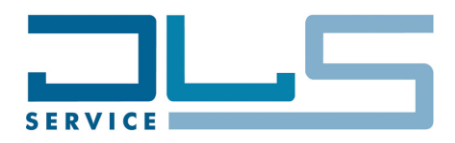

| REED AND ENCODER    | Function                                | Logic |
|---------------------|-----------------------------------------|-------|
| HALL SENSOR ENCODER | Detects rotations of transmission motor |       |

### 6 TEST MODE

To access the **Test Mode**, make sure the machine is in stand-by mode (machine OFF but main switch on the side in I position). Then, open the service door and press at the same time the icons B2 (**SETTINGS**), B10 (**1 CUP OF COFFEE**) and B13 (**HOT WATER**):

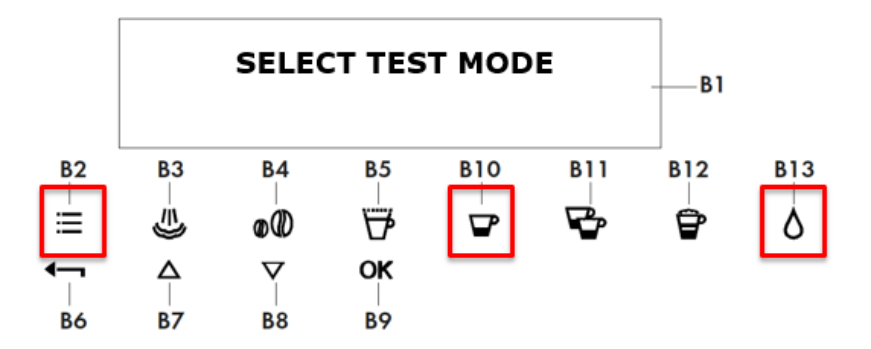

Hold the three icons pressed until the display will show the inscription **SELECT TEST MODE**. At this point, **within 5 seconds**:

- release the three icons;
- close the front service door;
- select one of the below test modes as indicated in the following paragraphs.

**IMPORTANT**: The usage of the Test Mode is allowed **only to the Service Engineers of the authorized Repair Centres**.

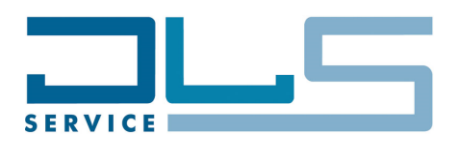

#### 6.1 LOAD TEST MODE

After having accessed the Test Mode as described previously, press the B3 icon (**RINSE**), the message **LOAD TEST MODE** will be shown on the display:

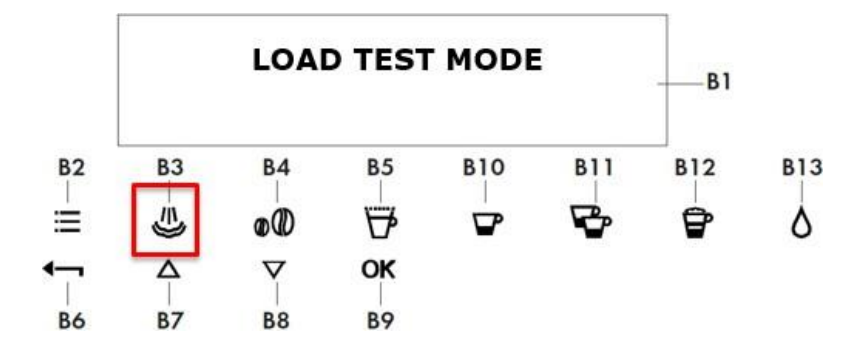

At this point, it will be possible to perform the **test of the single components of the appliance**, by pressing the icons indicated in the below table:

| Icon/Button Component |                                        | Display Message                   | Note                                        |
|-----------------------|----------------------------------------|-----------------------------------|---------------------------------------------|
| B10 (1 Cup)           | Thermoblock                            | Heater ON                         | The water tank must NOT be empty            |
| ON/Stand-By           | Steamer                                | Vaporizer ON                      |                                             |
| B2 (Settings)         | Motor going UP                         | Motor UP<br>(Limit Switch UP)     |                                             |
| B3 (Rinse)            | Motor going DOWN                       | Motor DOWN<br>(Limit Switch DOWN) |                                             |
| B4 (Taste)            | Grinder                                | Grinder ON                        |                                             |
| B5 (Length)           | Pump                                   | Pump ON                           |                                             |
| B11 (2 Cups)          | EV1 Solenoid Valve + Fan               | EV1 ON + FAN                      |                                             |
| B12 (Cappuccino)      | EV1 and EV2 Solenoid<br>Valves + Light | EV1 EV2 LIGHT ON                  | One of the two accessories must be inserted |
| B13 (Hot Water)       | EV2 Solenoid Valve                     | EV2 ON                            |                                             |

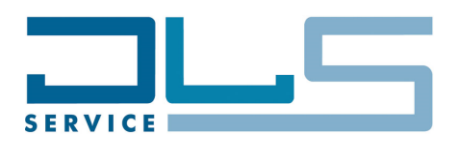

#### 6.2 DISPLAY TEST MODE

After having accessed the Test Mode as described previously, press the B2 icon (**SETTINGS**), the message **DISPLAY TEST MODE** will be shown on the display:

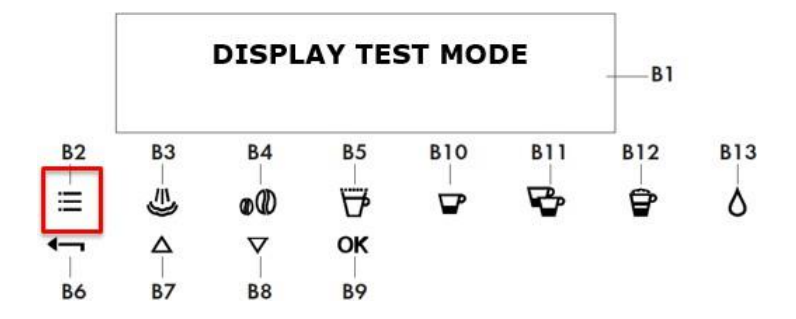

At this point, it will be possible to perform the **test of the buttons and of the icons of the appliance**, by pressing the icons and buttons indicated in the below table:

| Icon/Button      | Message on Display |
|------------------|--------------------|
| ON/Stand-By      | BUTTON 0           |
| B2 (Settings)    | BUTTON 1           |
| B5 (Length)      | BUTTON 2           |
| B4 (Taste)       | BUTTON 3           |
| B3 (Rinse)       | BUTTON 4           |
| B13 (Hot Water)  | BUTTON 5           |
| B11 (2 Cups)     | BUTTON 8           |
| B10 (1 Cup)      | BUTTON 9           |
| B12 (Cappuccino) | BUTTON 10          |

**IMPORTANT:** The execution of the **DISPLAY TEST MODE** will put the machine back to "**first use**", i.e. once restarted the machine will ask again to select the language and to perform the water circuit filling.

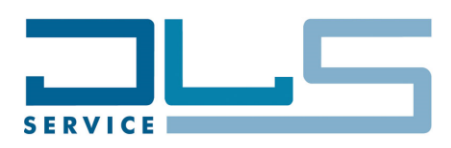

#### 6.3 ENCODER RESET

After having accessed the Test Mode as described previously, press the B5 icon (**LENGTH**), the machine will perform the **reset of the maximum height of the infuser** (i.e. the reset of the maximum number of RPMs required to the motor to move the infuser to the UP limit position):

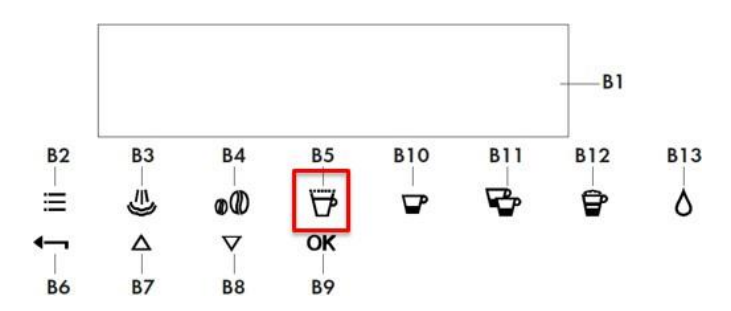

**IMPORTANT:** To complete correctly the operation and to **record the new value**, it will be necessary to **restart the machine in normal mode** and **perform a manual rinsing**.

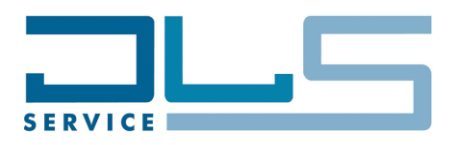

## 7 HEATING ELEMENTS RESISTANCE CHECK

Thermoblock Resistance Value: ≈ 44 Ohms.

Steamer Resistance Value: ≈ 53 Ohms.

Resistance/temperature characteristics for the Thermoblock's NTCs:

| TEMP. °C | MINIMUM k Ω | NOMINAL K Ω | MAXIMUM ko | Temp. Accy °C | Resi.Accy % |
|----------|-------------|-------------|------------|---------------|-------------|
| 0.0      | 310.0       | 328,9       | 348.8      | ± 1.17        | ± 6,05      |
| 20.0     | 118.6       | 124.6       | 130.9      | ± 1.10        | ± 5.00      |
| 40.0     | 50.75       | 52.85       | 55.02      | ± 1.01        | ± 4.10      |
| 60.0     | 23.82       | 24.61       | 25.43      | ± 0.92        | ± 3,31      |
| 80.0     | 12.09       | 12.41       | 12.73      | ± 0.81        | ± 2.62      |
| 100.0    | 6.557       | 6.691       | 6.825      | ± 0.60        | ± 2.00      |
| 120.0    | 3.664       | 3,759       | 3.855      | ± 0.94        | ± 2,55      |
| 140.0    | 2.161       | 2.228       | 2.296      | ± 1.22        | ± 3.06      |
| 160.0    | 1.327       | 1.375       | 1.423      | ± 1.51        | ± 3.51      |
| 180.0    | 0.8445      | 0.8781      | 0.9126     | ± 1.82        | ± 3.93      |
| 200,0    | 0.5541      | 0.5783      | 0.6033     | ± 2,14        | ± 4,32      |

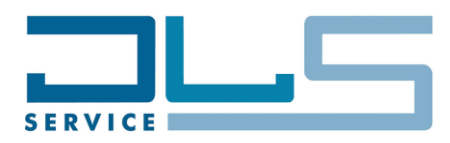

### 8 COFFEE TEMPERATURE TEST

Complaints from end users about coffee temperature are quite frequent. They are mainly due to incorrect appliance adjustments or to an incorrect expectation by the customer.

A <u>coffee temperature measurement</u> is required all the times any of these complaints are encountered.

To perform the coffee temperature test, follow in sequence the below steps:

- 1. Turn the appliance ON.
- 2. Make sure the temperature setting will be at the MAX level.
- 3. Perform a RINSE process (refer to the user manual for more details).
- 4. Select to prepare a Long Espresso beverage (refer to the user manual for more details)
- 5. Wait until at least 20ml of will be delivered into the cup
- 6. Measure the coffee flow temperature at about 2÷10mm from the coffee spout, as shown in the below picture:

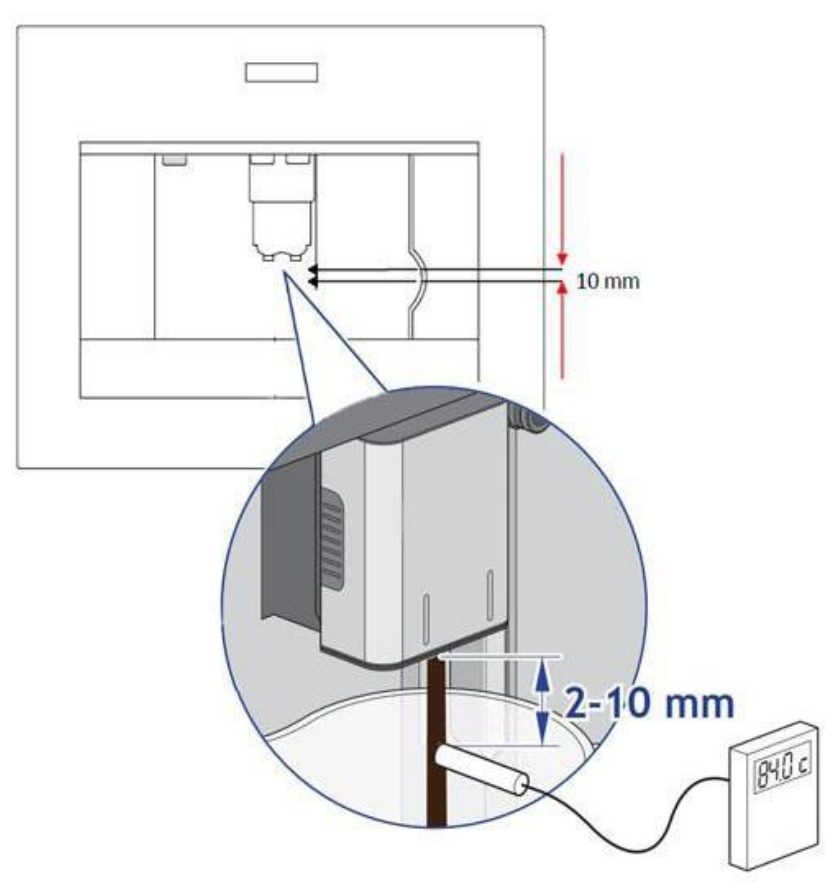

The **optimal indicative temperature measurement** for coffee should be 80°C ± 5°C.

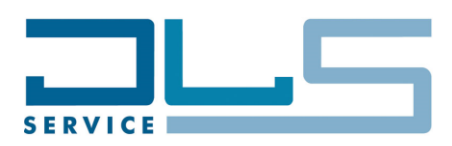

### 9 FROTHED MILK CONSISTENCY AND TEMPERATURE TEST

This test can be useful each time the end user will complain about poor quality of the froth and low temperature of the milk during the milk-based beverages preparations.

To perform the test, follow in sequence the below steps:

- 1. Turn the appliance ON.
- 2. Fill the milk jug with <u>at least 200ml of semi-skimmed milk at a temperature of 5°C±2°C</u>. Put the lid on the milk jug and connect it to the machine.
- 3. Put the slider of the froth adjustment to the maximum level of froth.
- 4. Place a 250ml graduated PIREX container under the milk spout.
- 5. Select the <u>HOT MILK beverage</u> and wait until at least 100ml of frothed milk will be delivered into the container.
- 6. Measure the temperature of the milk flow during the delivery at about 2÷10mm from the milk spout, as shown in the below picture:

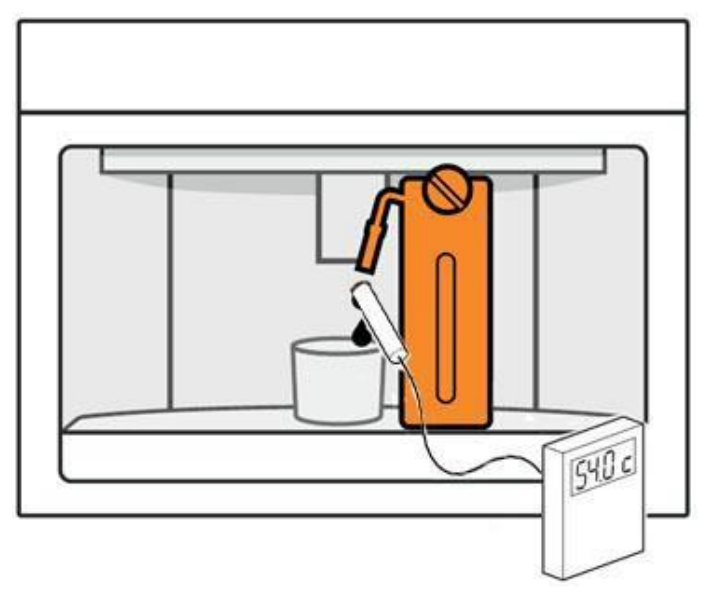

The optimal conditions for the frothed milk should be as follows:

- <u>Froth aspect</u>: small bubbles without splashes.
- <u>Milk temperature</u>: 50°C±5°C.
- Froth amount: at the end of the delivery, the PIREX must contain 50% milk and 50% froth.